# 校内职工其他收入申报系统操作流程

本系统为校内职工其他收入申报模块系统。系统填报完成,打印出带 二维码的"校内人员其他工薪收入发放表"并签字后交财务处报销(办公 楼 B110)。

#### 1. 登录系统

浏览器要求: 360 浏览器请使用"极速模式"。

进入【数字聊大】,点击【应用中心】,点击【财务综合平台】,进入"财务网上综合服务平台"系统:

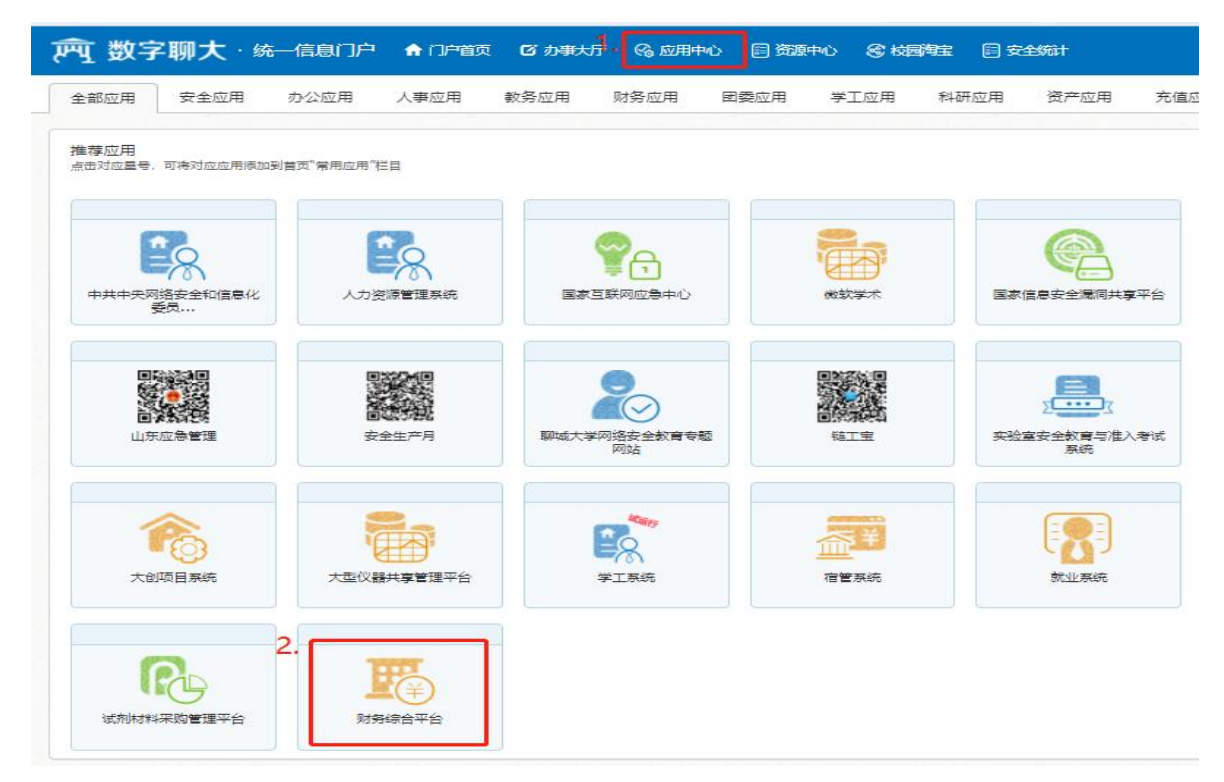

### 2. 项目授权(填报人为财务项目负责人略过)

若填报人为财务项目负责人,无需进行项目授权,本步骤略过。填报 人为非财务项目负责人,需项目负责人先行授权列支项目经费。项目负责 人进入【财务网上综合服务平台】,点击【项目授权管理】:

|                              | 《 休 学 <b>财务</b><br>B UNIVERSITY Financia | 网上综合服务 <sup>。</sup><br>I Online System         | FA                                 |
|------------------------------|------------------------------------------|------------------------------------------------|------------------------------------|
| -                            |                                          | 2022年06月13                                     | 日,星期一                              |
|                              | <b>任职信息</b><br>院系/部门:                    |                                                |                                    |
| 1:                           | 银行信息 [卡号维护]                              | 负责人操作                                          | 联系方式 [修改]                          |
| 2                            | 证件号码:                                    | 项目授权管理                                         | 手机号码:                              |
|                              | 工资卡号:                                    |                                                | 电子邮箱:                              |
|                              | 建行: 建行:                                  |                                                |                                    |
|                              | 公务卡:                                     |                                                |                                    |
| 财务查<br><sub>cai</sub> wu che | I 询系统<br>a xun xi tong war               | 网上报账系统<br>ng shang bao zhang xi tong<br>统一支付平台 | 收入申报系统<br>shou ru shen bao xi tong |
|                              |                                          | tong yi zhi fu ping tai                        |                                    |
|                              |                                          |                                                |                                    |

©2013 聊城大学财务处 地址: 邮编: 300384 电子邮件: webmaster@szhtkj.com.cn

进入"财务项目授权系统"后,点【项目授权】,"授权系统列表"选择【申报系统】,输入"被授权人工号"(工号输入正确后回车,显示被授 权人员姓名)。授权输入完成后点击【授权】,完成项目授权。

| ( | がっぷたず     加务项目授权系统     Financial items authorization system |                     |              |         |             |              |      |           |           |         |             |   |
|---|-------------------------------------------------------------|---------------------|--------------|---------|-------------|--------------|------|-----------|-----------|---------|-------------|---|
| 0 | 1 我的项目 😽 项目授权 🗟 批量授权 💑 取消授权 📓 授权日志 🕼 被授权日志 🕼 项目概览 📓 退出登录    |                     |              |         |             |              |      |           |           |         |             |   |
| * | 当前用户>                                                       | > 工号/学号: 1          | 998071974101 | 1054 姓名 | :丁际波音       | 附):财务处权限:员工  |      |           |           |         |             |   |
|   | 授机                                                          | <b>2.</b><br>又系统列表: | 申报系统         | •       | 被授权人        | 3            |      |           | 5.        | 愛权 重量   |             |   |
|   | 部门编号                                                        | 项目编号                | 项目名称         | 负责<br>人 | <u>全选</u> 反 | 起始时间-截止时间    | 授权金额 | 已授权金<br>额 | 已花费金<br>额 | 允许二次授权  | 金额累加/<br>更改 | * |
| 1 |                                                             |                     |              |         |             | 2023-12-31   |      |           |           |         | 累加▼         |   |
|   | 4.                                                          |                     | -            |         | <br>        | 2022-06-06 - |      |           |           |         |             |   |
| 2 |                                                             |                     |              |         | 使用          |              | 0    | 0         | 0         | 「不允许▼」  | 累加▼         |   |
| 3 | -                                                           |                     |              |         | □授权<br>使用   | 2022-06-06 - | 0    | 0         | 0         | 「不允许 ✔」 | 累加~         |   |
|   |                                                             |                     |              |         |             |              |      |           |           |         |             |   |
|   |                                                             |                     |              |         |             |              |      |           |           |         |             |   |

## 3. 个人收入申报

3.1 进入其他工薪收入发放录入界面

返回到"财务网上综合服务平台"界面,点击【收入申报系统】

|        |                                           | 2022年06月06                                     | 日, 星期—                             |
|--------|-------------------------------------------|------------------------------------------------|------------------------------------|
|        |                                           |                                                |                                    |
|        | No. of Concession, Name                   |                                                |                                    |
|        | 任职信息                                      |                                                |                                    |
|        | 院系/部门:财务处                                 |                                                |                                    |
| P      | 银行信息 [卡号维护]                               | 负责人操作                                          | 联系方式 [修改]                          |
|        | 证件号码:                                     | 项目授权管理                                         | 手机号码:                              |
|        | 工资卡号:                                     | 物流跟踪系统                                         | 电子邮箱:                              |
|        | 建行: 1000000000000000000000000000000000000 |                                                |                                    |
|        | 公务卡:                                      | #                                              | 1                                  |
|        | 本海至体                                      | 网上把账艺体                                         |                                    |
| cai wu | ha xun xi tong                            | MJL TK KK おちちし<br>wang shang bao zhang xi tong | 收入中政赤红<br>shou ru shen bao xi tong |
| boy    | 上审批                                       | 统一支付平台                                         |                                    |

©2013 聊城大学财务处 地址: 邮编: 300384 电子邮件: webmaster@szhtkj.com.cn

进入以下界面:

|   |              | ≡ |
|---|--------------|---|
| 权 | 限总览          | ^ |
| Ľ | 学生劳务申报       | + |
| B | 校内人员其他工薪收入申报 | + |
| Ľ | 校外人员劳务申报     | + |

点击【校内人员其他工薪收入申报】右边"+"号,点击【其他工薪收入发放录入】,进入收入申报系统界面:

| ≡                                                                                                    |                                                                                                    |
|----------------------------------------------------------------------------------------------------|----------------------------------------------------------------------------------------------------|
| 权限总览 ∧ ■ 学生劳务申报 +                                                                                          | ▶ 其他工薪收入发放录入-单                                                                                                    |
| <ul> <li>▶ 校内人员其他工薪收入申报 -</li> <li>▶ 其他工薪收入发放录入-单</li> <li>▶ 其他工薪收入发放管理-单</li> <li>▶ 枝外人员劳务申报 +</li> </ul> | <ul> <li>第一步:发放类型及支付方式选择 ●</li> <li></li></ul>                                                                                                    |
|                                                                                                    | <ul> <li>&gt; 已选经要</li> <li>第三步:人员明细填报 ④</li> <li>+ 新造行 100</li> <li>100</li> <li>100</li></ul> |
|                                                                                                    | 发放信息 流水号:202206400132<br>第四步:保存提交<br>日 保存 日 鉄上前批 鉄下提交 + 新建申服表                                                                                                    |
|                                                                                                    | ▶ 其他工薪审核                                                                                                    |

3.2 具体录入操作:请从"第一步:发放类型及支付方式选择"开始,

根据步骤操作。

3.2.1 点击"第一步"中的【发放类型选择】,选择发放类型。点击【支付方式】选择支付方式(注:支付方式务必选择正确)。

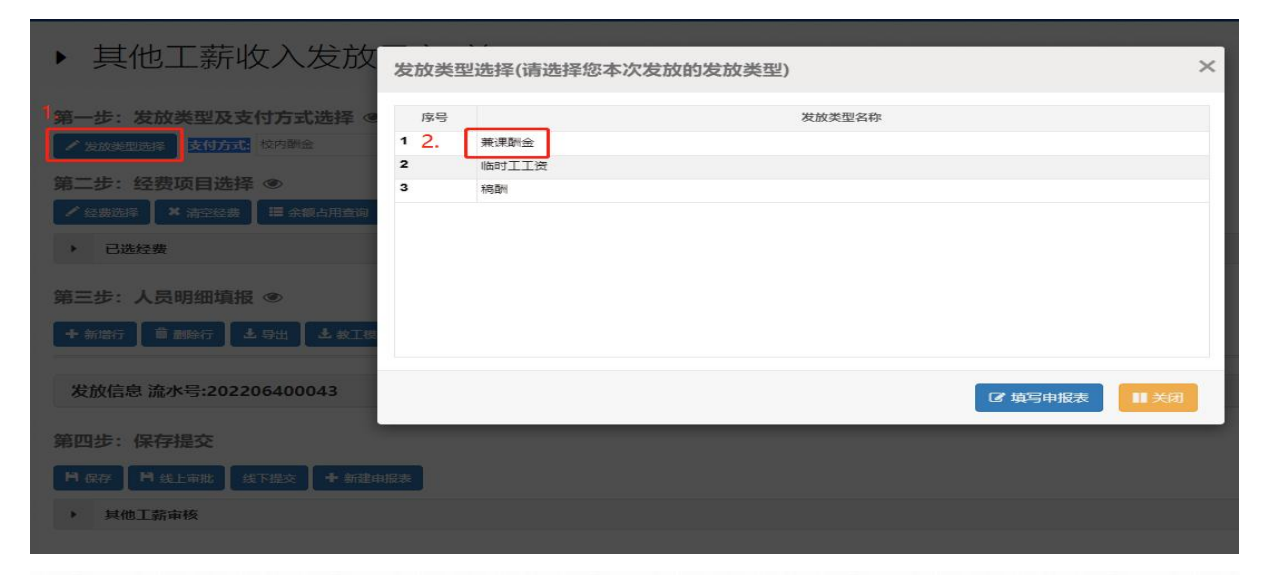

### ▶ 其他工薪收入发放录入-单

| 第一步:发放   | 效类型及支付方式选择 坐            |                  | -       |   |
|----------|-------------------------|------------------|---------|---|
| 🖌 发放美型选择 | (已选发放类型为:兼课酬金) 支付方式: 校F | り酬金・             | 发放方案: 1 | ~ |
| 第二步: 经费  | <b>遗项目选择 ◎</b>          |                  |         |   |
| ✔ 经费选择   | ★ 清空经费 【 〓 余額占用查询       |                  |         |   |
| ▶ 已选经费   | -                       |                  |         |   |
| 第三步:人员   | 员明细填报 ◎                 |                  |         |   |
| +新增行     | 記劃除行 🛛 土 导出 🔹 数工模板导出 🖉  | 导入 📙 模板存取 🗹 人员选择 | 备注:     |   |
|          |                         |                  |         |   |
| 发放信息 流   | 水号:202206400043         |                  |         |   |
|          |                         |                  |         |   |

3.2.2 点击"第二步"中的【经费选择】,选择列支的经费项目。

| ▶ 其他          | 财务项目    | 1列表  |      |                                                                                                    |       |     |          | × |
|---------------|---------|------|------|----------------------------------------------------------------------------------------------------|-------|-----|----------|---|
| 第一步:发放        | 序号<br>2 | 部门编号 | 项目编号 | 经费名称                                                                                                    | 负责人   |     | 是否有效     |   |
| 第二步:经济        | 1       |      |      | The second second second second second second second second second second second second second second second se |       |     |          |   |
| ✓ 結實透得 → 已洗经者 | 3       |      | -    | And a second second second second second second second second second second second second second second second  | 1.000 | 100 |          |   |
| 第三步:人員        |         |      |      |                                                                                                    |       |     |          |   |
| + 9997        |         |      |      |                                                                                                    |       |     |          |   |
| 发放信息 流        |         |      |      |                                                                                                    |       | 3.  | ☞ 经费选取   |   |
| 18-19         |         |      |      |                                                                                                    |       |     | 0004-054 |   |
|               |         |      |      |                                                                                                    |       |     |          |   |

3.2.3 "第三步:人员明细填报",分为逐条填报和批量导入。下面分别 说明:

3.2.3.1 逐条填报(二选一):点击【人员选择】,输入人员"工号"或"姓名",点击【检索】,若有重名人员,请以"所属部门"或"工号"区分。选择好人员后,右下角输入发放金额(输入金额时需切换到英文格式), 点【选择】。

本步骤可多次检索不同发放人员,选择人员并录入金额后,在"已选 人员"显示已选人员列表,点击【选择】。若发放人员金额不同,请到"发 放信息"界面列表中"兼课酬金"列修改金额。

人员选择完后,填写"备注"信息(注意:备注信息要填写具体发放时间(或期间)和内容,如"\*\*\*\*年\*月四六级监考费",不能简单表述为 "劳务费"等,要写明具体劳务的时间和内容)。

▶ 其他工薪收入发放录入-单

| 第一步<br>/ 发旅:<br>第二步<br>/ 经数<br>, E | : 发放类型及支付方<br>建型选择 (已选发放类型为:<br>: 经费项目选择 ④<br>對 本 清空经费 : 5<br>3选经费                                                                                                    | 式选择 ③<br>: 兼课酬金) 支付方式<br>余級占用查询 | 2 校内酬金                      |              | / 发放方案: | 方囊1                      |              | •        |
|------------------------------------|----------------------------------------------------------------------------------------------------|---------------------------------|-----------------------------|--------------|---------|--------------------------|--------------|----------|
| 第三步                                | :人员明细填报 👁                                                                                                    |                                 |                             |              | -       |                          |              |          |
| + 新增行                              | テ 📗 🏛 删除行 🚺 🕹 导出                                                                                                    | ▲ 教工模板导出                        | \$ <b>─</b> \$}入   <b>F</b> | ₿模板存取 🕑 人员选择 | 备注:     |                          |              |          |
| 发放信                                | 言息 流水号:20220640                                                                                                    | 0088                            |                             |              |         |                          |              |          |
| 序号                                 | 18                                                                                                    |                                 | 姓名                          | 音称           | כ       | 银                        | 行卡号          | 操作       |
|                                    |                                                                                                    |                                 |                             |              |         |                          |              |          |
| 1.                                 | 入宿助                                                                                                    |                                 |                             |              |         |                          |              |          |
| 所屬含約7:                             | <ul> <li>I号: 清编入</li> </ul>                                                                                                    | 1号 姓名:李嘉                        | 12:28                       |              |         |                          |              |          |
| 2.                                 | 1                                                                                                    | 4                               |                             | 216          |         |                          | Phile RD ( J |          |
| 1                                  | Contract of the local division of the local division of the local |                                 |                             |              |         | CONTRACTOR DESIGNATION ( |              |          |
| 4                                  |                                                                                                    |                                 |                             |              |         |                          |              |          |
| 已选人员:                              |                                                                                                    |                                 |                             |              |         |                          |              |          |
| 序号<br>1                            | 16                                                                                                    |                                 | 10.1                        | 姓名           |         | 100 C                    | 所展部门         | 操作<br>移动 |
| 2                                  | and the second second                                                                                                    |                                 | 1000                        |              |         | 67                       |              | 8219     |
| ¢                                  |                                                                                                    |                                 |                             |              | _       | 3.                       |              | 4>       |

| 发放信息 流水号:202206400045 1. |                                                                                                    |      |      |                                                                                                    |      |    |      |
|--------------------------|----------------------------------------------------------------------------------------------------|------|------|----------------------------------------------------------------------------------------------------|------|----|------|
| 序号                       | IS                                                                                                    | 姓名   | 台町   | 银行卡号                                                                                                    | 操作   | 操作 | 兼课酬金 |
| 1                        | Contraction of the local division of the local division of the loc | 100  |      | and the second second                                                                                                    | 更换卡号 | 删除 | 260  |
| 2                        | and the second second se                                                                                                    | 1000 | 1000 | and the second second se | 更换卡号 | 删除 | 320  |
| 3                        |                                                                                                    |      |      |                                                                                                    | 更换卡号 | 删除 | 300  |
| 4                        |                                                                                                    | 100  |      | and the second second se | 更换卡号 | 删除 | 300  |
| 5                        | The second second second second second second second second second second second second second second second se                                                                                                    | 100  | 100  |                                                                                                    | 更换卡号 | 删除 | 300  |

3.2.3.2 批量导入(二选一): 点【教工模版导出】,导出模版,在导出的模版中录入人员"工号""姓名""兼课酬金"三列信息并保存。然后点【导入】按钮,导入整理好的模版。然后录入"备注"信息。

▶ 其他工薪收入发放录入-单

| 第一步:发放类                | 型及支付方式选择 💿                        |                    |                  |   |
|------------------------|-----------------------------------|--------------------|------------------|---|
| ✔ 发放类型选择 (             | 已选发放类型为:兼课酬金) <mark>支付方式</mark> : | 校内酬金               | 发放方案: 1          | • |
| 第二步: 经费项<br>✔ 经费选择 ★ 注 | 目选择 <sup>●</sup><br>春空经费          |                    |                  |   |
| ▶ 已选经费                 |                                   |                    |                  |   |
| 序号                     | 部门编号                              | 项目编号               | 经费名称             |   |
| 1                      |                                   |                    |                  |   |
| 第三步:人员明                | 细填报 @ 1.<br>新 と 导出 と 教工機板导出       | ● 导入 ● 模板存取 ● 人员选择 | 3.               |   |
| 发放信息 流水                | 号:202206400047                    |                    |                  |   |
| 序号                     | IB                                | 姓名                 | <del></del> 高阶 ] |   |

#### 3.4 第四步:保存提交

人员明细填报完后,点击"第四步"中的【保存】后,点【线下提交】, 点【打印】,进入"校内人员其他工薪收入发放表",右键点击【打印】(务 必选择"横向"打印),经办人、项目负责人、领款人员签字后交财务报销 (办公楼 B110)。若领款人、项目负责人等已提前在财务处网站下载的"费 用发放明细表"上签字,或其他原因必须提交"费用发放明细表"的,可 一并作为原始凭证交财务报销

注: 自 2022 年 6 月 10 日始, "校内人员其他工薪收入发放表"和"费

用发放明细表"等无需再送至办公楼 B113 室。